چگونه بصورت خودکار از Database های SQL بکاپ بگیریم ؟

ابتدا در قسمت start ویندوز داخل شاخه sqlشده و مراحل زیر را انجام میدهیم

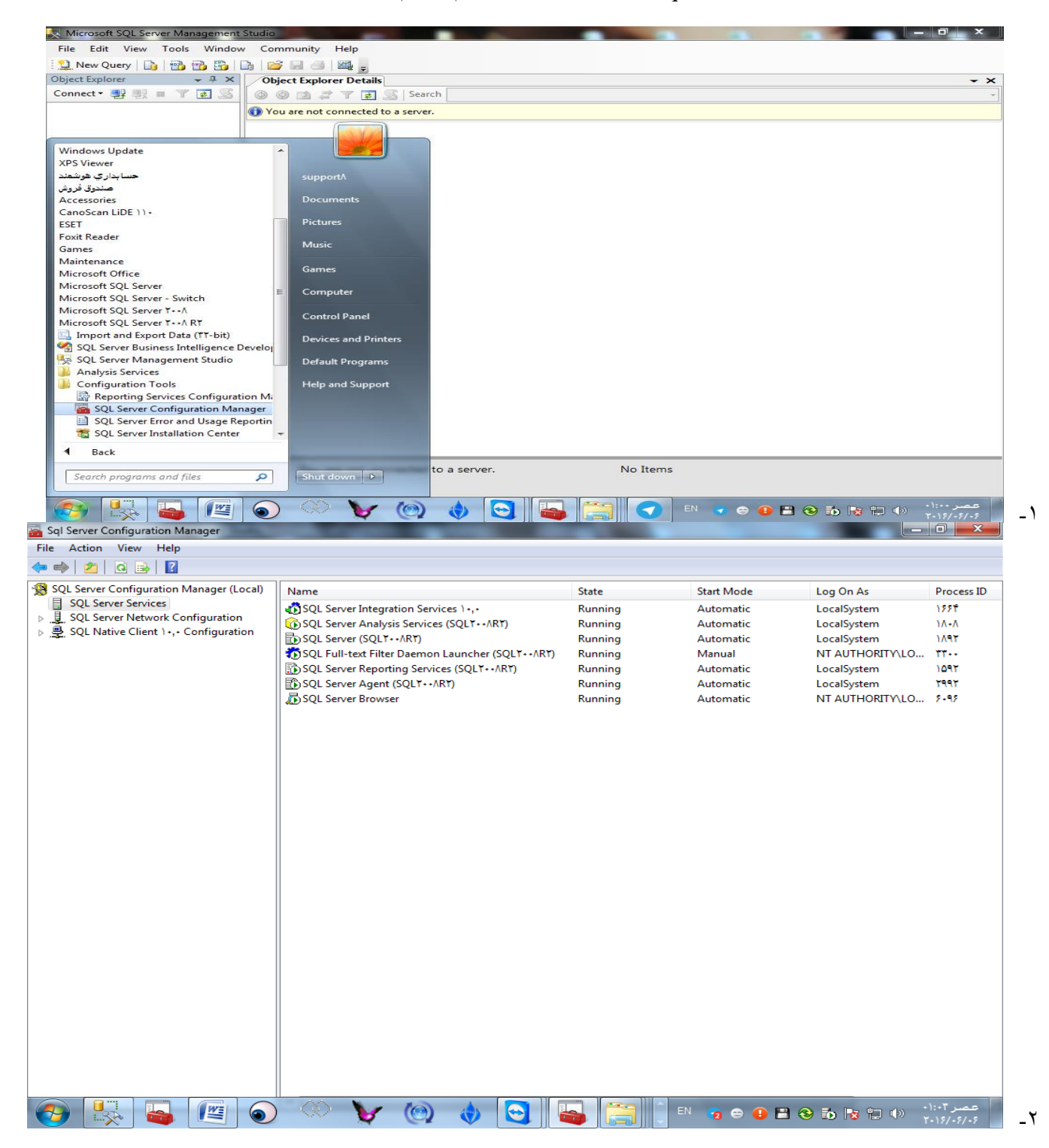

| File     Action     View     Help       Image: Second second s |                                                                                                    |                                                              |                                                                                       |                                                                                            |                                                                                                    |
|----------------------------------------------------------------------------------------------------|----------------------------------------------------------------------------------------------------|--------------------------------------------------------------|---------------------------------------------------------------------------------------|--------------------------------------------------------------------------------------------|----------------------------------------------------------------------------------------------------|
| ←     ➡     ▲     ▲     ▲     ●     ●     ●     ●     ●     ●     ●     ●     ●     ●     ●     ●     ●     ●     ●     ●     ●     ●     ●     ●     ●     ●     ●     ●     ●     ●     ●     ●     ●     ●     ●     ●     ●     ●     ●     ●     ●     ●     ●     ●     ●     ●     ●     ●     ●     ●     ●     ●     ●     ●     ●     ●     ●     ●     ●     ●     ●     ●     ●     ●     ●     ●     ●     ●     ●     ●     ●     ●     ●     ●     ●     ●     ●     ●     ●     ●     ●     ●     ●     ●     ●     ●     ●     ●     ●     ●     ●     ●     ●     ●     ●     ●     ●     ●     ●     ●     ●     ●     ●     ●     ●     ●     ●     ●     ●     ●     ●     ●     ●     ●     ●     ●     ●     ●     ●     ●     ●     ●     ●     ●     ●     ●     ●     ●     ●     ●     ●     ●     ●     ●     ● </th <th></th> <th></th> <th></th> <th></th> <th></th>                                                                                                    |                                                                                                    |                                                              |                                                                                       |                                                                                            |                                                                                                    |
| SQL Server Configuration Manager (Local)                                                                                                    |                                                                                                    |                                                              |                                                                                       |                                                                                            |                                                                                                    |
| SQL Server Services<br>▶ 및, SQL Server Network Configuration<br>▶ ৣ SQL Native Client 1+,+ Configuration                                                                                                    | Name<br>SQL Server Integration Services 1+,+<br>SQL Server Analysis Services (SQLT++/RT)<br>SQL Server (SQLT+-/RT)<br>SQL Server Reporting Services (SQLT+-/RT)<br>SQL Server Reporting Services (SQLT+-/RT)<br>S | State<br>Running<br>Running<br>Running<br>Running<br>Stopped | Start Mode<br>Automatic<br>Automatic<br>Manual<br>Automatic<br>Automatic<br>Automatic | Log On As<br>LocalSystem<br>LocalSystem<br>NT AUTHORITYLO<br>LocalSystem<br>NT AUTHORITYLO | Process ID           ) ۶۶۴           ) Λ•Λ           ) Λ4Υ           T۲           ) ΔθΥ           Υ٩٩Υ |
| tart selected service.<br>Sql Server Configuration Manager<br>File Action View Help<br>Configuration Manager (Local)                                                                                                    | < [                                                                                                    | 117<br>State                                                 | Start Mode                                                                            | Log On As                                                                                  | Process ID                                                                                             |
| <ul> <li>BQL Server Services</li> <li>J SQL Server Network Configuration</li> <li>B SQL Native Client 1+,+ Configuration</li> </ul>                                                                                                    | SQL Server Integration Services 1+,+     SQL Server Analysis Services (SQLY++/ART)     SQL Server (SQLY++/ART)     SQL Full-text Filter Daemon Launcher (SQLY++/ART)     SQL Server Reporting Services (SQLY++/ART)                                                                                                    | Running<br>Running<br>Running<br>Running                     | Automatic<br>Automatic<br>Automatic<br>Manual                                         | LocalSystem<br>LocalSystem<br>LocalSystem<br>NT AUTHORITY\LO                               | ۱۶۶۴<br>۱۸۰۸<br>۱۸۹۲<br>۳۳۰۰                                                                           |
|                                                                                                    | SQL Server Agent (SQLY++/RT)                                                                                                    | Running<br>Running<br>Stopped                                | Automatic<br>Automatic<br>Automatic                                                   | LocalSystem<br>LocalSystem<br>NT AUTHORITY\LO                                              | 1097<br>7997<br>•                                                                                      |
|                                                                                                    | SQL Server Agent (SQLT+++RT)<br>SQL Server Browser<br>SQL Server Configuration Manager<br>Starting service<br>Close                                                                                                    | Running<br>Running<br>Stopped                                | Automatic<br>Automatic                                                                | LocalSystem<br>LocalSystem<br>NT AUTHORITY\LO                                              | )QQT<br>TqqY<br>-                                                                                      |

۳\_

| 📸 Sql Server Configuration Manager                                                                                                    | CONTRACTOR OF THE OWNER                                                                                                    | Contraction of the local division of the local division of the loc | and the st                                                                                                    |                                                                                                    |                                                                                                    |
|----------------------------------------------------------------------------------------------------|----------------------------------------------------------------------------------------------------|----------------------------------------------------------------------------------------------------|----------------------------------------------------------------------------------------------------|----------------------------------------------------------------------------------------------------|----------------------------------------------------------------------------------------------------|
| File Action View Help                                                                                                    |                                                                                                    |                                                                                                    |                                                                                                    |                                                                                                    |                                                                                                    |
| 🗢 🔿   🖄   🗒 🗟   👔   🕑 🔍 🔍 🖿                                                                                                    |                                                                                                    |                                                                                                    |                                                                                                    |                                                                                                    |                                                                                                    |
| 😵 SQL Server Configuration Manager (Local)                                                                                                    | Name                                                                                                    | State                                                                                                    | Start Mode                                                                                                    | Log On As                                                                                                   | Process ID                                                                                                    |
| SQL Server Services                                                                                                    | SOL Server Integration Services ) +.+                                                                                                    | Running                                                                                                    | Automatic                                                                                                    | LocalSystem                                                                                                 | 1881                                                                                                    |
| J. J. SQL Server Network Configuration                                                                                                    | SOL Server Analysis Services (SOLT++ART)                                                                                                    | Running                                                                                                    | Automatic                                                                                                    | LocalSystem                                                                                                 | 10-0                                                                                                    |
| SQL Native Client 1+,+ Configuration                                                                                                    | SOL Server (SOL T++ART)                                                                                                    | Running                                                                                                    | Automatic                                                                                                    | LocalSystem                                                                                                 | 1497                                                                                                    |
|                                                                                                    | SOL Full-text Filter Daemon Launcher (SOL Y++//RY)                                                                                                    | Running                                                                                                    | Manual                                                                                                    | NT AUTHORITY I O                                                                                            | TT                                                                                                    |
|                                                                                                    | SOL Server Reporting Services (SOLT++/RT)                                                                                                    | Running                                                                                                    | Automatic                                                                                                    | LocalSystem                                                                                                 | 1097                                                                                                    |
|                                                                                                    | SOL Server Agent (SOLT++ART)                                                                                                    | Running                                                                                                    | Automatic                                                                                                    | LocalSystem                                                                                                 | 1991                                                                                                    |
|                                                                                                    | SOL Server P                                                                                                    | Running                                                                                                    | Automatic                                                                                                    | NT AUTHORITY\LO                                                                                             | ۵)۸+                                                                                                    |
|                                                                                                    | Stop       Pause       Resume       Restart       Properties       Help                                                                                                    |                                                                                                    |                                                                                                    |                                                                                                    |                                                                                                    |
|                                                                                                    |                                                                                                    | m                                                                                                    |                                                                                                    |                                                                                                    | 4                                                                                                    |
| Deens the properties dialog box for the current s<br>Sql Server Configuration Manager<br>File Action View Help                                                                                                    | election.                                                                                                    | -                                                                                                    | at the state                                                                                                    |                                                                                                    | o x                                                                                                    |
| pens the properties dialog box for the current so<br>Sql Server Configuration Manager<br>"Ile Action View Help<br>■ ➡   🖄 🔛 🕞 🛛 🕑 🕕 ● @                                                                                                    | election.                                                                                                    |                                                                                                    | at the state                                                                                                    |                                                                                                    | a x                                                                                                    |
| pens the properties dialog box for the current s<br>Sql Server Configuration Manager<br>ile Action View Help<br>$\Rightarrow$ 2 $\square$ 2 $\square$ $\square$ $\square$ $\square$ $\bigcirc$ $\bigcirc$<br>SQL Server Configuration Manager (Local)                                                                                                    | election.                                                                                                    | State                                                                                                    | Start Mode                                                                                                    | Log On As                                                                                                   | Process ID                                                                                                    |
| pens the properties dialog box for the current s<br>Sql Server Configuration Manager<br>le Action View Help                                                                                                    | Name                                                                                                    | State<br>Running                                                                                                    | Start Mode<br>Automatic                                                                                                    | Log On As<br>LocalSystem                                                                                    | Process ID                                                                                                    |
| pens the properties dialog box for the current s<br>Sql Server Configuration Manager<br>le Action View Help                                                                                                    | Name                                                                                                    | State<br>Running<br>Running                                                                                                    | Start Mode<br>Automatic<br>Automatic                                                                                                    | Log On As<br>LocalSystem<br>LocalSystem                                                                     | Process ID<br>) ۶۶τ<br>)Λ-Λ                                                                                                    |
| sens the properties dialog box for the current s<br>Sql Server Configuration Manager<br>le Action View Help<br>⇒ 2 1 2 2 2 2 2 2 2 2 2 2 2 2 2 2 2 2 2                                                                                                    | Name  SQL Server Integration Services ) +,+  SQL Server Analysis Services (SQLY-+/\RT)  SQL Server (SQLY/\RT)                                                                                                    | State<br>Running<br>Running<br>Running                                                                                                    | Start Mode<br>Automatic<br>Automatic                                                                                                    | Log On As<br>LocalSystem<br>LocalSystem<br>LocalSystem                                                      | الله الله الله الله الله الله الله ال                                                                                                    |
| ens the properties dialog box for the current s<br>Sql Server Configuration Manager<br>e Action View Help<br>e 2 2 2 2 2 2 2 2 2 2 2 2 2 2 2 2 2 2 2                                                                                                    | Name<br>SQL Server Integration Services ) •,•<br>SQL Server Analysis Services (SQLY••∧RY)<br>SQL Server (SQLY••∧RY)<br>SQL Server (SQL) • • • • • • • • • • • • • • • • • • •                                                                                                    | State<br>Running<br>Running<br>Running                                                                                                    | Start Mode<br>Automatic<br>Automatic<br>Automatic<br>Manual                                                                                                    | Log On As<br>LocalSystem<br>LocalSystem<br>NT AITMOTTYLO                                                    | Process ID           )۶۶τ           )Λ-Λ           )Λ4Υ                                                                                                    |
| Jens the properties dialog box for the current s<br>Sql Server Configuration Manager<br>le Action View Help<br>⇒ 2 1 2 2 2 2 2 2 2 2 2 2 2 2 2 2 2 2 2                                                                                                    | Name                                                                                                    | State<br>Running<br>Running<br>Running<br>Running                                                                                                    | Start Mode<br>Automatic<br>Automatic<br>Automatic<br>Manual<br>Automatic                                                                                                    | Log On As<br>LocalSystem<br>LocalSystem<br>LocalSystem<br>NT AUTHORITYLO                                    | Process ID           λ55 ř           λ-Λ           λΑΥ           ΤΤ···           λου                                                                                                    |
| ens the properties dialog box for the current s<br>Sql Server Configuration Manager<br>le Action View Help<br>SQL Server Configuration Manager (Local)<br>SQL Server Services<br>SQL Server Network Configuration<br>SQL Native Client 1-,- Configuration                                                                                                    | Name<br>SQL Server Integration Services 1+,+<br>SQL Server Analysis Services (SQLY++ARY)<br>SQL Server (SQLY++ARY)<br>SQL Server Reporting Services (SQLY++ARY)<br>SQL Server Reporting Services (SQLY++ARY)                                                                                                    | State<br>Running<br>Running<br>Running<br>Running<br>Running                                                                                                    | Start Mode<br>Automatic<br>Automatic<br>Manual<br>Automatic<br>Automatic                                                                                                    | Log On As<br>LocalSystem<br>LocalSystem<br>NT AUTHORITY/LO<br>LocalSystem<br>NT AUTHORITY/LO                | Process ID<br>) 55 Ť<br>) A-A<br>) A-Y<br>YT<br>) A-Y<br>YT<br>) A-Y                                                                                                    |
| sql Server Configuration Manager<br>le Action View Help<br>P 2 2 2 2 2 2 2 2 2 2 2 2 2 2 2 2 2 2 2                                                                                                    | Name                                                                                                    | State<br>Running<br>Running<br>Running<br>Running<br>Running<br>Running                                                                                                    | Start Mode<br>Automatic<br>Automatic<br>Manual<br>Automatic<br>Automatic                                                                                                    | Log On As<br>LocalSystem<br>LocalSystem<br>LocalSystem<br>NT AUTHORITY\LO<br>LocalSystem<br>LocalSystem     | ۳         ×           Process ID         ۱۶۶۴           ۱۸۰۸         ۱۸۹۲           ۲۲۰۰         ۱۵۹۲           ۲۹۹۲         ۲۹۹۲                                                                                                    |
| sql Server Configuration Manager<br>le Action View Help<br>SQL Server Configuration Manager (Local)<br>SQL Server Configuration Manager (Local)<br>SQL Server Services<br>SQL Server Network Configuration<br>SQL Native Client 1+,+ Configuration                                                                                                    | Name<br>SQL Server Integration Services 1+,+<br>SQL Server Analysis Services (SQLT++ART)<br>SQL Server (SQLT++ART)<br>SQL Server (SQLT++ART)<br>SQL Server Reporting Services (SQLT++ART)<br>SQL Server Agent (SQLT++ART)<br>SQL Server Browser                                                                                                    | State<br>Running<br>Running<br>Running<br>Running<br>Running<br>Running<br>Running                                                                                                    | Start Mode<br>Automatic<br>Automatic<br>Automatic<br>Manual<br>Automatic<br>Automatic                                                                                                    | Log On As<br>LocalSystem<br>LocalSystem<br>NT AUTHORITY\LO<br>LocalSystem<br>LocalSystem<br>LocalSystem     | Process ID           1555           λλ-λ           ληστ           TT           λοστ           γσαγ           φλλ-                                                                                                    |
| pens the properties dialog box for the current s<br>Sql Server Configuration Manager<br>ile Action View Help                                                                                                    | Name<br>SQL Server Integration Services ) •,•<br>SQL Server Analysis Services (SQLT••ART)<br>SQL Server (SQLT••ART)<br>SQL Server Reporting Services (SQLT••ART)<br>SQL Server Agent (SQLT••ART)<br>SQL Server Agent (SQLT••ART)<br>SQL Server Browser<br>SQL Server Browser                                                                                                    | State<br>Running<br>Running<br>Running<br>Running<br>Running<br>Running<br>Properties                                                                                                    | Start Mode<br>Automatic<br>Automatic<br>Automatic<br>Automatic<br>Automatic<br>Automatic                                                                                                    | Log On As<br>LocalSystem<br>LocalSystem<br>NT AUTHORITY\LO<br>LocalSystem<br>LocalSystem<br>NT AUTHORITY\LO | Process ID           155†           λ-Λ           λΑΥ           ΤΤ···           λοητ           Υταγτ           Δ1Λ-                                                                                                    |
| pens the properties dialog box for the current s<br>Sql Server Configuration Manager<br>ile Action View Help<br>⇒ 2 1 2 2 2 2 2 2 2 2 2 2 2 2 2 2 2 2 2                                                                                                    | Name<br>SQL Server Integration Services 1+,+<br>SQL Server Analysis Services (SQLY++ART)<br>SQL Server (SQLY+-ART)<br>SQL Server (SQLY+-ART)<br>SQL Server Agent (SQLY+-ART)<br>SQL Server Agent (SQLY+-ART)<br>SQL Server Browser<br>SQL Server Browser<br>SQL Server Browser                                                                                                    | State<br>Running<br>Running<br>Running<br>Running<br>Running<br>Running<br>Properties                                                                                                    | Start Mode<br>Automatic<br>Automatic<br>Manual<br>Automatic<br>Automatic<br>Automatic                                                                                                    | Log On As<br>LocalSystem<br>LocalSystem<br>NT AUTHORITY\LO<br>LocalSystem<br>NT AUTHORITY\LO                | Process ID           )۶۶τ           )ΛΑΥ           ΥΤ···           )ΔΑΥ           Υ۹۹Υ           ۵)Λ-                                                                                                    |
| pens the properties dialog box for the current s<br>Sql Server Configuration Manager<br>ile Action View Help<br>⇒ 2 3 QL Server Configuration Manager (Local)<br>SqL Server Services<br>SqL Server Services<br>SqL Server Network Configuration<br>SqL Server Network Configuration<br>SqL Native Client 1.,• Configuration                                                                                                    | Name  SQL Server Integration Services \+,+  SQL Server Analysis Services (SQLY-+ART)  SQL Server (SQLY-+ART)  SQL Server Reporting Services (SQLY-+ART)  SQL Server Agent (SQLY-+ART)  SQL Server Browser  SQL Server Browser  SQL                                                                                                    | State<br>Running<br>Running<br>Running<br>Running<br>Running<br>Properties<br>Advanced                                                                                                    | Start Mode<br>Automatic<br>Automatic<br>Manual<br>Automatic<br>Automatic<br>Automatic                                                                                                    | Log On As<br>LocalSystem<br>LocalSystem<br>LocalSystem<br>NT AUTHORITY\LO<br>LocalSystem<br>NT AUTHORITY\LO | Process ID           \frac{1}{55t}           \hat{A}           \hat{A} |
| pens the properties dialog box for the current s<br>Sql Server Configuration Manager<br>ile Action View Help<br>SQL Server Configuration Manager (Local)<br>SQL Server Configuration Manager (Local)<br>SQL Server Services<br>SQL Server Network Configuration<br>SQL Native Client 1+,+ Configuration                                                                                                    | Name<br>SQL Server Integration Services ) •,•<br>SQL Server Analysis Services (SQLY••^ART)<br>SQL Server (SQLT••^ART)<br>SQL Server Reporting Services (SQLT••^ART)<br>SQL Server Reporting Services (SQLT••^ART)<br>SQL Server Agent (SQLT••^ART)<br>SQL Server Browser<br>SQL Server Browser<br>SQL Server Browser<br>SQL Server Browser<br>SQL Server Browser                                                                                                    | State<br>Running<br>Running<br>Running<br>Running<br>Running<br>Properties<br>Advanced                                                                                                    | Start Mode<br>Automatic<br>Automatic<br>Manual<br>Automatic<br>Automatic<br>Automatic                                                                                                    | Log On As<br>LocalSystem<br>LocalSystem<br>NT AUTHORITYLO<br>LocalSystem<br>LocalSystem<br>NT AUTHORITYLO   | Process ID           155           1Λ-Λ           1Λ47           ΥΤ           1047           Υταγ           ۵)Λ-                                                                                                    |
| pens the properties dialog box for the current s<br>Sql Server Configuration Manager<br>lie Action View Help                                                                                                    | Name<br>SQL Server Integration Services 1 • , •<br>SQL Server Analysis Services (SQLT • • / ART)<br>SQL Server (SQLT • • / ART)<br>SQL Server Reporting Services (SQLT • • / ART)<br>SQL Server Agent (SQLT • • / ART)<br>SQL Server Browser<br>SQL Server Browser | State<br>Running<br>Running<br>Running<br>Running<br>Running<br>Properties<br>Advanced                                                                                                    | Start Mode<br>Automatic<br>Automatic<br>Automatic<br>Manual<br>Automatic<br>Automatic<br><u>Automatic</u><br>C:\Program Files\Microsoft SQL                                                                                                    | Log On As<br>LocalSystem<br>LocalSystem<br>NT AUTHORITY\LO<br>LocalSystem<br>LocalSystem<br>NT AUTHORITY\LO | Process ID           ) ۶۶۴           ) Λ-Λ           ) Λ4Υ           ) Λ4Υ           γ44Υ           Q1Λ-                                                                                                    |
| pens the properties dialog box for the current s<br>Sql Server Configuration Manager<br>ile Action View Help                                                                                                    | Name                                                                                                    | State<br>Running<br>Running<br>Running<br>Running<br>Running<br>Running<br>Properties<br>Advanced                                                                                                    | Start Mode<br>Automatic<br>Automatic<br>Manual<br>Automatic<br>Automatic<br>Automatic<br>C:\Program Files\Microsoft SQL                                                                                                    | Log On As<br>LocalSystem<br>LocalSystem<br>NT AUTHORITY\LO<br>LocalSystem<br>NT AUTHORITY\LO                | Process ID           )۶۶τ           )Λ           )Λητ           ΤΓ           )Δητ           Υσητ           Ο                                                                                                    |
| pens the properties dialog box for the current s<br>Sql Server Configuration Manager<br>ile Action View Help                                                                                                    | Name SQL Server Integration Services 1+,+ SQL Server Analysis Services (SQLY++ART) SQL Server (SQLY+-ART) SQL Server (SQLY++ART) SQL Server Agent (SQLY++ART) SQL Server Browser SQL Server Browser SQL Ser                                                                                                    | State<br>Running<br>Running<br>Running<br>Running<br>Running<br>Running<br>Running<br>Advanced                                                                                                    | Start Mode<br>Automatic<br>Automatic<br>Manual<br>Automatic<br>Automatic<br>C:\Program Files\Microsoft SQL                                                                                                    | Log On As<br>LocalSystem<br>LocalSystem<br>LocalSystem<br>NT AUTHORITY\LO<br>LocalSystem<br>NT AUTHORITY\LO | Process ID           >۶۶τ           \Λ.Ατ           ΥΤΤ           \Δ.Ατ           ΥΤΤ           \Δ.Ατ           ΥΤΤ           \Δ.Ατ           ΥΤΤ           \Δ.Ατ           ΥΤΤ           \Δ.Ατ           ΥΤΤ           \Δ.Ατ           ΥΤΤ           \Δ.Ατ           ΥΤΤ           \Δ.Ατ                                                                                                    |
| pens the properties dialog box for the current s<br>Sql Server Configuration Manager<br>le Action View Help<br>⇒ 2 [ ] ] ] ] ] 2 [ ] () () () ()<br>SQL Server Configuration Manager (Local)<br>] SQL Server Services<br>. SQL Server Network Configuration<br>SQL Native Client 1+,+ Configuration                                                                                                    | Name               SQL Server Integration Services (>+,+<br>SQL Server Analysis Services (SQLY++ART)<br>SQL Server (SQLY++ART)<br>SQL Server Reporting Services (SQLY++ART)<br>SQL Server Reporting Services (SQLY++ART)<br>SQL Server Reporting Services (SQLY++ART)<br>SQL Server Browser<br>SQL Server Browser<br>SQL Server B                                                                                                    | State<br>Running<br>Running<br>Running<br>Running<br>Running<br>Properties<br>Advanced                                                                                                    | Start Mode<br>Automatic<br>Automatic<br>Manual<br>Automatic<br>Automatic<br>Automatic<br>C:\Program Files\Microsoft SQL<br>)<br>SUPPORTA<br>SQL Server Browser                                                                                                    | Log On As<br>LocalSystem<br>LocalSystem<br>LocalSystem<br>NT AUTHORITY\LO<br>LocalSystem<br>NT AUTHORITY\LO | Process ID           )۶۶۴           )Λ.Λ           )ΛΑΥ           ΥΤτ           )ΔΑΥ           Υταγ           Δ)Λ-                                                                                                    |
| pens the properties dialog box for the current s<br>Sql Server Configuration Manager<br>lie Action View Help                                                                                                    | Name                                                                                                    | State<br>Running<br>Running<br>Running<br>Running<br>Running<br>Properties<br>Advanced                                                                                                    | Start Mode<br>Automatic<br>Automatic<br>Manual<br>Automatic<br>Automatic<br>Automatic<br>P<br>C:\Program Files\Microsoft SQL<br>}<br>SUPPORTA<br>SQL Server Browser<br>A)A+                                                                                                    | Log On As<br>LocalSystem<br>LocalSystem<br>NT AUTHORITY\LO<br>LocalSystem<br>LocalSystem<br>NT AUTHORITY\LO | Process ID           155†           λ-Λ           λΑΥ           ΥΓ           λΟΑΥ           ΥΑΥ           ΔΙΛ-                                                                                                    |
| pens the properties dialog box for the current s<br>Sql Server Configuration Manager<br>le Action View Help                                                                                                    | Name                                                                                                    | State<br>Running<br>Running<br>Running<br>Running<br>Running<br>Properties<br>Advanced                                                                                                    | Start Mode<br>Automatic<br>Automatic<br>Manual<br>Automatic<br>Automatic<br>Automatic<br>C:\Program Files\Microsoft SQL<br>C:\Program Files\Microsoft SQL<br>SUPPORTA<br>SQL Server Browser<br>AlA-<br>SQL Browser                                                                                                    | Log On As<br>LocalSystem<br>LocalSystem<br>NT AUTHORITY\LO<br>LocalSystem<br>NT AUTHORITY\LO                | Process ID           )۶۶τ           )Λ           )Λητ           ΤΤ           )Δητ           Υσητ           Δ)Λ                                                                                                    |
| Jens the properties dialog box for the current s<br>Sql Server Configuration Manager<br>le Action View Help<br>⇒ 2 1 2 2 2 2 2 2 2 2 2 2 2 2 2 2 2 2 2                                                                                                    | Name               SQL Server Integration Services (SQLY-+∧RT)          SQL Server (SQLY-+∧RT)          SQL Server (SQLY-+∧RT)         SQL Server Agent (SQLY-+∧RT)         SQL Server Agent (SQLY-+∧RT)         SQL Server Browser         SQL Server Browser         SQL S                                                                                                    | State<br>Running<br>Running<br>Running<br>Running<br>Running<br>Running<br>Advanced                                                                                                    | Start Mode<br>Automatic<br>Automatic<br>Manual<br>Automatic<br>Automatic<br>C:\Program Files\Microsoft SQL<br>C:\Program Files\Microsoft SQL SC Files\Microsoft SQL<br>C:\Program Files\Microsoft SQL SC Files\Microsoft SQL SC                                                                             | Log On As<br>LocalSystem<br>LocalSystem<br>LocalSystem<br>NT AUTHORITY\LO<br>LocalSystem<br>NT AUTHORITY\LO | Process ID           ) 55 τ           )Λ-Λ           )Λητ           ΤΤ           )Δητ           Υτητ           )Δητ                                                                                                    |
| Jens the properties dialog box for the current s<br>Sql Server Configuration Manager<br>le Action View Help<br>⇒ 2 2 2 2 2 2 2 2 2 2 2 2 2 2 2 2 2 2 2                                                                                                    | Name               SQL Server Integration Services (SQLY++∧RT)            SQL Server (SQLY+-∧RT)            SQL Server Seporting Services (SQLY+-∧RT)            SQL Server Reporting Services (SQLY+-∧RT)            SQL Server Reporting Services (SQLY+-∧RT)            SQL Server Browser            SQL Server Browser            SQL Server Browser            SQL Server Browser            SQL Server Browser            SQL Server Browser            SQL Server Browser            SQL Server Browser            SQL Server Browser            SQL Server Browser            SQL Server Browser                                                                                                    | State<br>Running<br>Running<br>Running<br>Running<br>Running<br>Running<br>Advanced                                                                                                    | C:\Program Files\Microsoft SQL<br>SUPPORTA SQL Server Browser<br>Automatic<br>Automatic<br>Automatic<br>Automatic<br>C:\Program Files\Microsoft SQL<br>C:\Program Files\Microsoft SQL<br>C:\Program Files\Micr                                                                                                    | Log On As<br>LocalSystem<br>LocalSystem<br>LocalSystem<br>NT AUTHORITY\LO<br>LocalSystem<br>NT AUTHORITY\LO | Process ID           155 f           λΛ-Λ           λΛΑΥ           ΤΤ           λΟΑΥ           Υται           Δ)Λ-                                                                                                    |
| pens the properties dialog box for the current s<br>Sql Server Configuration Manager<br>le Action View Help<br>SQL Server Configuration Manager (Local)<br>SQL Server Services<br>SQL Server Network Configuration<br>SQL Native Client 1+,+ Configuration                                                                                                    | Name                                                                                                    | State<br>Running<br>Running<br>Running<br>Running<br>Running<br>Properties<br>Advanced                                                                                                    | Start Mode<br>Automatic<br>Automatic<br>Automatic<br>Manual<br>Automatic<br>Automatic<br>Automatic<br>Quere Browser<br>Automatic<br>Automatic<br>C:\Program Files\Microsoft SQL<br>C:\Program Files\Microsoft SQL<br>C:\Program F    | Log On As<br>LocalSystem<br>LocalSystem<br>LocalSystem<br>NT AUTHORITY\LO<br>LocalSystem<br>NT AUTHORITY\LO | Process ID           )۶۶۴           )Λ-Λ           )Λ47           ΥΤτ           )Δ47           Υταγ           Δ)Λ-                                                                                                    |
| pens the properties dialog box for the current s<br>Sql Server Configuration Manager<br>le Action View Help                                                                                                    | Name         ③ SQL Server Integration Services 1 • , •         ⑤ SQL Server Analysis Services (SQLT • • ∧ RT)         ⑤ SQL Server Reporting Services (SQLT • • ∧ RT)         ⑥ SQL Server Reporting Services (SQLT • • ∧ RT)         ⑥ SQL Server Agent (SQLT • • ∧ RT)         ⑥ SQL Server Browser         SQL Server Browser         SQL Service Typ         Satt Mode         State                                                                                                    | State<br>Running<br>Running<br>Running<br>Running<br>Running<br>Properties<br>Advanced                                                                                                    | Start Mode<br>Automatic<br>Automatic<br>Automatic<br>Manual<br>Automatic<br>Automatic<br>Automatic<br>Q<br>C:\Program Files\Microsoft SQL<br>)<br>-<br>SUPPORTA<br>SQL Server Browser<br>Altomatic<br>Disabled<br>Manual                                                                                                    | Log On As<br>LocalSystem<br>LocalSystem<br>NT AUTHORITY\LO<br>LocalSystem<br>NT AUTHORITY\LO                | Process ID           )۶۶τ           )Λη           ΥΤ···           )Δη           Υτ··           Δη                                                                                                    |
| pens the properties dialog box for the current s<br>Sql Server Configuration Manager<br>ile Action View Help<br>SqL Server Configuration Manager (Local)<br>SqL Server Services<br>SqL Server Network Configuration<br>SQL Native Client 1+,+ Configuration                                                                                                    | Name                                                                                                    | State<br>Running<br>Running<br>Running<br>Running<br>Running<br>Properties<br>Advanced                                                                                                    | Start Mode<br>Automatic<br>Automatic<br>Manual<br>Automatic<br>Automatic<br>Automatic<br>Automatic<br>C\Program Files\Microsoft SQL<br>C\Program Files\Microsoft SQL<br>C\Program Files\Mi    | Log On As<br>LocalSystem<br>LocalSystem<br>NT AUTHORITY\LO<br>LocalSystem<br>NT AUTHORITY\LO                | Process ID           )۶۶τ           )Λ-Λ           )ΛΑΥ           ΤΤ           )ΔΑΥ           ΥσαΥ           ΟΊΛ-                                                                                                    |
| pens the properties dialog box for the current s<br>Sql Server Configuration Manager<br>ile Action View Help<br>SQL Server Configuration Manager (Local)<br>SQL Server Services<br>SQL Server Network Configuration<br>SQL Native Client 1+,+ Configuration                                                                                                    | Name               SQL Server Integration Services (SQLY-+∧RT)          SQL Server (SQLY-+∧RT)          SQL Server (SQLY-+∧RT)         SQL Server Agent (SQLY-+∧RT)         SQL Server Agent (SQLY-+∧RT)         SQL Server Browser         SQL Server Browser         SQL S                                                                                                    | State Running Running Running Running Running Runnina Properties Advanced e                                                                                                    | Start Mode<br>Automatic<br>Automatic<br>Manual<br>Automatic<br>Automatic<br>Automatic<br>C:\Program Files\Microsoft SQL<br>)<br>-<br>SUPPORTA<br>SQL Server Browser<br>A)A-<br>SQL Server State<br>Automatic<br>Disabled<br>Manual                                                                                                    | Log On As<br>LocalSystem<br>LocalSystem<br>NT AUTHORITY\LO<br>LocalSystem<br>NT AUTHORITY\LO                | Process ID           ) 55 τ           ) Λ.ΑΥ           ΤΤ           ) ΔΑΥ           Υταγ           Ο Ι Λ                                                                                                    |
| pens the properties dialog box for the current s<br>Sql Server Configuration Manager<br>ile Action View Help<br>SQL Server Configuration Manager (Local)<br>SQL Server Services<br>SQL Server Network Configuration<br>SQL Native Client 1+,+ Configuration                                                                                                    | Name                                                                                                    | State Running Running Running Running Running Running Running Advanced e                                                                                                    | Start Mode<br>Automatic<br>Automatic<br>Manual<br>Automatic<br>Automatic<br>Automatic<br>Question<br>SUPPORTA<br>SQL Server Browser<br>AiA-<br>SQL Server Browser<br>Automatic<br>Disabled<br>Manual                                                                                                    | Log On As<br>LocalSystem<br>LocalSystem<br>NT AUTHORITY\LO<br>LocalSystem<br>NT AUTHORITY\LO                | Process ID           155 f           λΛ-Λ           λΛΑΥ           ΥΤτ           λΟΑΥ           Υται           Δ)λ-                                                                                                    |
| pens the properties dialog box for the current s<br>Sql Server Configuration Manager<br>ile Action View Help<br>⇒ 2 2 2 2 2 2 2 2 2 2 2 2 2 2 2 2 2 2 2                                                                                                    | election.<br>Name                                                                                                    | State<br>Running<br>Running<br>Running<br>Running<br>Running<br>Properties<br>Advanced                                                                                                    | Start Mode<br>Automatic<br>Automatic<br>Automatic<br>Automatic<br>Automatic<br>Automatic<br>Automatic<br>Automatic<br>SQL Server Browser<br>Altomatic<br>Automatic<br>Chrogram Files/Microsoft SQL<br>Automatic<br>Disabled<br>Manual                                                                                                    | Log On As<br>LocalSystem<br>LocalSystem<br>NT AUTHORITY\LO<br>LocalSystem<br>NT AUTHORITY\LO                | Process ID           >۶۶τ           >\Λqτ           TT           >Δqτ           σ\Λ-                                                                                                    |
| pens the properties dialog box for the current s<br>Sql Server Configuration Manager<br>ile Action View Help<br>SQL Server Configuration Manager (Local)<br>SQL Server Services<br>SQL Server Network Configuration<br>SQL Native Client 1+,+ Configuration                                                                                                    | Name                                                                                                    | State<br>Running<br>Running<br>Running<br>Running<br>Running<br>Properties<br>Advanced                                                                                                    | Start Mode<br>Automatic<br>Automatic<br>Manual<br>Automatic<br>Automatic<br>Automatic<br>Questic<br>Automatic<br>C:\Program Files\Microsoft SQL<br>C:\Program Files\Microsoft SQL<br>D:\Program Files\Microsoft SQL<br>D:\Program Files\Microsoft SQL<br>D:\Prog       | Log On As<br>LocalSystem<br>LocalSystem<br>NT AUTHORITY\LO<br>LocalSystem<br>NT AUTHORITY\LO                | Process ID           )۶۶τ           )Λ           )Λ           )Λ           )Δ           ΤΓ···           )Δ           Ο           Λ                                                                                                    |
| pens the properties dialog box for the current s<br>Sql Server Configuration Manager<br>iile Action View Help<br>⇒ Land Configuration Manager (Local)<br>SQL Server Configuration Manager (Local)<br>SQL Server Network Configuration<br>SQL Server Network Configuration<br>SQL Native Client 1+,+ Configuration<br>SQL Native Client 1+,+ Configuration<br>SQL | Name                                                                                                    | State<br>Running<br>Running<br>Running<br>Running<br>Running<br>Properties<br>Advanced                                                                                                    | Start Mode<br>Automatic<br>Automatic<br>Manual<br>Automatic<br>Automatic<br>Automatic<br>Quert<br>C:\Program Files\Microsoft SQL<br>C:\Program Files\Microsoft SQL<br>C:\Program Files\Mi          | Log On As<br>LocalSystem<br>LocalSystem<br>NT AUTHORITY\LO<br>LocalSystem<br>NT AUTHORITY\LO                | Process ID           >۶۶τ           \Λ.Α           \Λ.Α           Υσατ           Υσατ           Υσατ           Δ\Λ-                                                                                                    |
| pens the properties dialog box for the current s<br>Sql Server Configuration Manager<br>ille Action View Help<br>⇒ (a) (a) (b) (a) (c) (c) (c) (c) (c) (c) (c) (c) (c) (c                                                                                                    | Name                                                                                                    | State Running Running Running Running Running Running Runnina Properties Advanced e this service.                                                                                                    | Start Mode<br>Automatic<br>Automatic<br>Manual<br>Automatic<br>Automatic<br>Automatic<br>P S<br>SQL Server Browser<br>Automatic<br>SQL Server Browser<br>Automatic<br>Disabled<br>Manual                                                                                                    | Log On As<br>LocalSystem<br>LocalSystem<br>NT AUTHORITY\LO<br>LocalSystem<br>NT AUTHORITY\LO                | Process ID           155 τ           1Λ-Λ           1Λητ           ΥΤτ           10ητ           Υτητ           10ητ                                                                                                    |
| Sql Server Configuration Manager<br>Sql Server Configuration Manager<br>File Action View Help<br>SqL Server Configuration Manager (Local)<br>SQL Server Configuration Manager (Local)<br>SQL Server Services<br>SQL Server Network Configuration<br>SQL Native Client 1+,+ Configuration                                                                                                    | Name         ③ SQL Server Integration Services (SQLT/RT)         ⑤ SQL Server Analysis Services (SQLT/RT)         ⑤ SQL Server Reporting Services (SQLT/RT)         ⑥ SQL Server Reporting Services (SQLT/RT)         ⑥ SQL Server Bort (SQLT/RT)         ⑥ SQL Server Browser         SQL Server Browser         SQL Service Type         Start Mode         State         State         State         State         State                                                                                                    | State Running Running Running Running Running Running Properties Advanced e e this service. Cancel                                                                                                    | Start Mode<br>Automatic<br>Automatic<br>Automatic<br>Automatic<br>Automatic<br>Automatic<br>Automatic<br>Automatic<br>SQL Server Browser<br>Altomatic<br>Automatic<br>Disabled<br>Manual<br>Apply Help                                                                                                    | Log On As<br>LocalSystem<br>LocalSystem<br>NT AUTHORITY\LO<br>LocalSystem<br>NT AUTHORITY\LO                | Process ID           1551           1Λ4T           TT           104T           744T           α)Λ-                                                                                                    |
| pens the properties dialog box for the current s<br>Sql Server Configuration Manager<br>ille Action View Help<br>⇒ (1) (2) (2) (2) (2) (2) (2) (2) (2) (2) (2                                                                                                    | Name         ③ SQL Server Integration Services (SQLT-+∧RT)         ④ SQL Server Analysis Services (SQLT-+∧RT)         ⑤ SQL Server Reporting Services (SQLT-+∧RT)         ⑤ SQL Server Agent (SQLT-+∧RT)         ⑥ SQL Server Browser         ⑤ SQL Server Browser         ⑤ SQL Service Typ         Start Mode         State         Ø Statt Mode         Ø Statt Mode                                                                                                    | State Running Running Running Running Running Running Properties Advanced e this service.                                                                                                    | Start Mode<br>Automatic<br>Automatic<br>Manual<br>Automatic<br>Automatic<br>Automatic<br>Q<br>C:\Program Files\Microsoft SQL<br>C:\Program Files\Microsoft SQL<br>SUPPORTA<br>SQL Browser<br>Automatic<br>Disabled<br>Manual                                                                                                    | Log On As<br>LocalSystem<br>LocalSystem<br>NT AUTHORITY\LO<br>LocalSystem<br>NT AUTHORITY\LO                | Process ID           )۶۶τ           )Λ-Λ           )Λητ           ΤΤ           )Δητ           σίλ-                                                                                                    |
| pens the properties dialog box for the current s<br>Sql Server Configuration Manager<br>iile Action View Help<br>⇒ Local Configuration Manager (Local)<br>§ SQL Server Configuration Manager (Local)<br>§ SQL Server Network Configuration<br>↓ SQL Server Network Configuration<br>↓ SQL Native Client 1+,+ Configuration                                                                                                    | Name                                                                                                    | State Running Running Running Running Running Running Properties Advanced e this service. Cancel                                                                                                    | Start Mode<br>Automatic<br>Automatic<br>Manual<br>Automatic<br>Automatic<br>Automatic<br>Automatic<br>C\Program Files\Microsoft SQL<br>Automatic<br>C\Program Files\Microsoft SQL<br>C\Program Files\Microsoft SQL<br>C\Progra | Log On As<br>LocalSystem<br>LocalSystem<br>NT AUTHORITY\LO<br>LocalSystem<br>NT AUTHORITY\LO                | Process ID           )۶۶τ           )Λ-Λ           )Λητ           ΤΤ           )Δητ           Τζητ           ()Λητ           Τζητ           ()Λητ           Τζητ           ()Λητ           ()Λητ                                                                                                    |
| jens the properties dialog box for the current s<br>Sql Server Configuration Manager<br>IIIe Action View Help                                                                                                    | Name                                                                                                    | State Running Running Running Running Running Running Properties Advanced e this service. Cancel                                                                                                    | Start Mode<br>Automatic<br>Automatic<br>Automatic<br>Manual<br>Automatic<br>Automatic<br>Automatic<br>Question<br>SQL Program Files\Microsoft SQL<br>C\Program Files\Microsoft SQL<br>C\Progr | Log On As<br>LocalSystem<br>LocalSystem<br>NT AUTHORITY\LO<br>LocalSystem<br>NT AUTHORITY\LO                | Process ID           >۶۶τ           \Λ-Λ           \ΛαΥ           ΤΤ           \ΔαΥ           Υσαγ           Δ\Λ-                                                                                                    |
| pens the properties dialog box for the current s<br>Sql Server Configuration Manager<br>lile Action View Help<br>SQL Server Configuration Manager (Local)<br>SQL Server Services<br>SQL Server Network Configuration<br>SQL Native Client 1+,+ Configuration                                                                                                    | Name         Image: Sold Server Integration Services (SQLT/RT)         Image: Sold Server Analysis Services (SQLT/RT)         Image: Sold Server Reporting Services (SQLT/RT)         Image: Sold Server Agent (SQLT/RT)         Image: Sold Server Agent (SQLT/RT)         Image: Sold Server Agent (SQLT/RT)         Image: Sold Server Agent (SQLT/RT)         Image: Sold Server Agent (SQLT/RT)         Image: Sold Server Browser         Image: Sold Server Browser         Image: Sold Service Type         Image: Sold Service Type         Image:                                                                                                    | State Running Running Running Running Running Properties Advanced e this service.                                                                                                    | Start Mode<br>Automatic<br>Automatic<br>Manual<br>Automatic<br>Automatic<br>Automatic<br>Automatic<br>Question<br>C:\Program Files\Microsoft SQL<br>}<br>SUPPORTA<br>SQL Server Browser<br>Automatic<br>Disabled<br>Manual<br>Automatic<br>Disabled<br>Manual                                                                                                    | Log On As<br>LocalSystem<br>LocalSystem<br>NT AUTHORITY\LO<br>LocalSystem<br>NT AUTHORITY\LO                | Process ID           ) 52 τ           ) Λ - Λ           ) Λ - Τ           ) Δ -                                                                                                    |

خوب قبل از اینکه یک راست به سراغ فرآیند Backup گیری برویم باید مطمئن شوید که سرویس SQL Server Agent در حالت running قرار دارد در غیر اینصورت نمی توانید از این روش برای Backup گیری استفاده کنید. برای بررسی این مورد هم می توانید وارد کنسول Services.msc شوید و هم می توانید از طریق کنسول SQL Management Studio شدن به Instance موجود در SQL در قسمت Object Explorer بررسی کنید که آیا سرویس فعال و در حال اجرا است یا خیر ، اگر نبود براحتی بر روی سرویس مورد نظر راست کلیک کرده و مشابه تصویر پایین بر روی Start کلیک می کنیم .

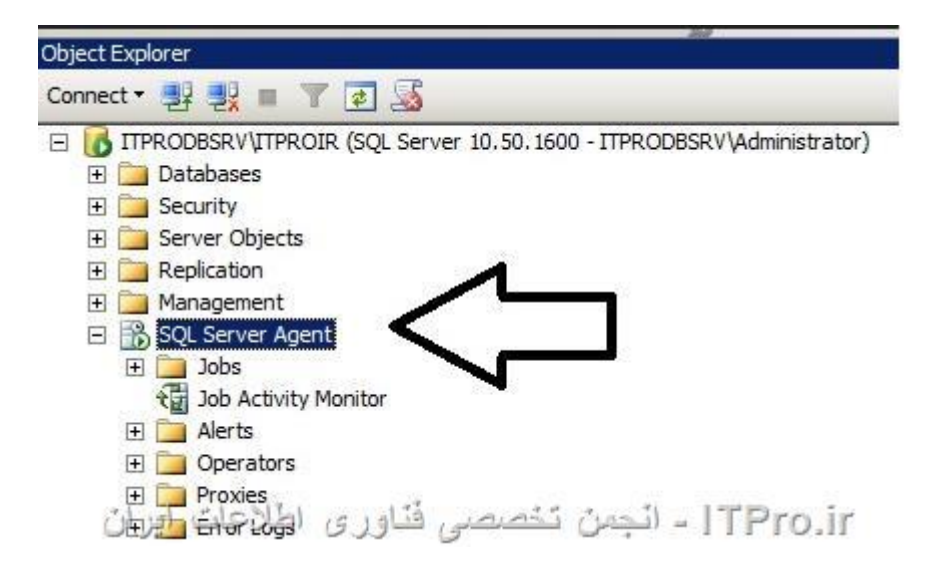

از Object Explore قسمت Management Node را باز كنيد و گزينه Maintenance Plan را انتخاب كنيد. توجه كنيد كه براى اينكه بتوانيد يك برنامه Backup زمانبندى شده توسط Maintenance Plan ها داشته باشيد بايد دسترسى يا بهتر بگوييم role اى به نام SYSADMIN را داشته باشيد ، البته من فرض را بر اين ميگيرم كه شما دسترسى كامل را داريد زيرا هيچ مدير سيستمى در ايران توانايى تحمل محدوديت را ندارد و در همه جا Admin مى باشد ( باور كنيد ، مدير شبكه خود را مالك همه سيستم ها مى داند چه به او ربطى داشته باشد و چه ربطى نداشته باشد ) به هر حال اگر نمى توانيد Maintenance را مشابه آنچه در تصوير زير مشاهده مى كنيد ببينيد بررسى كنيد كه Permission هاى لازم را به اين Instance

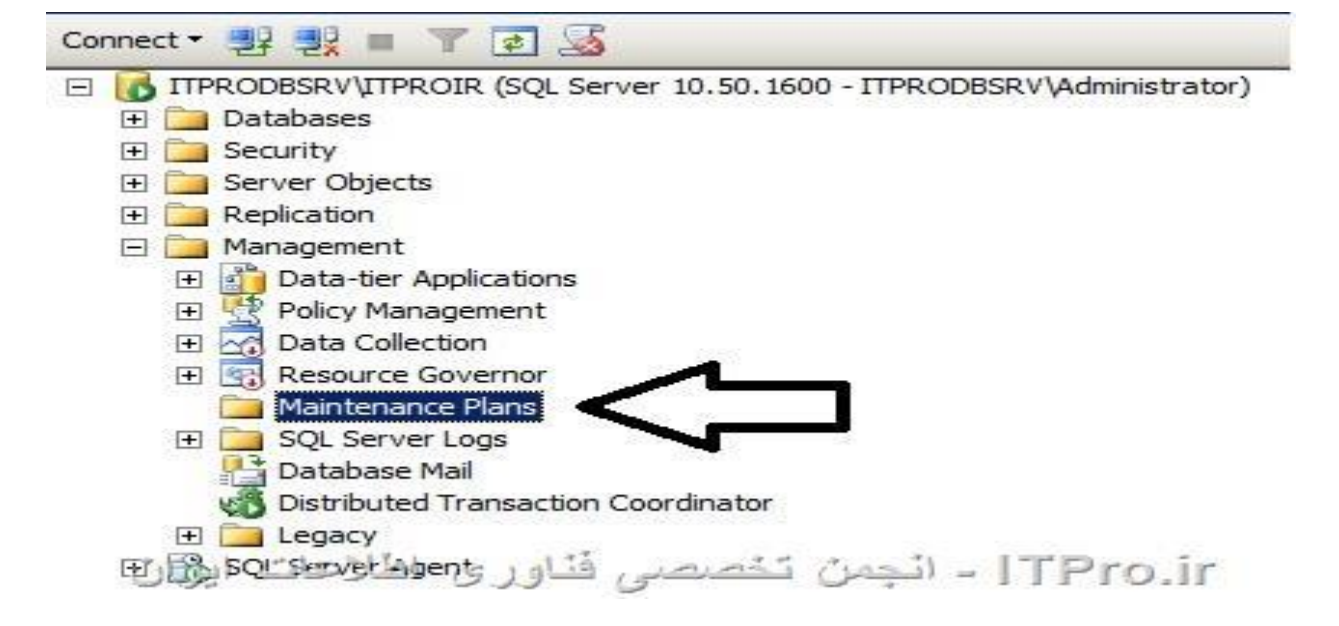

مشابه آنچه در تصویر پایین می بینید بر روی Maintenance Plan راست کلیک کرده و گزینه new maintenance planرا انتخاب کنید .

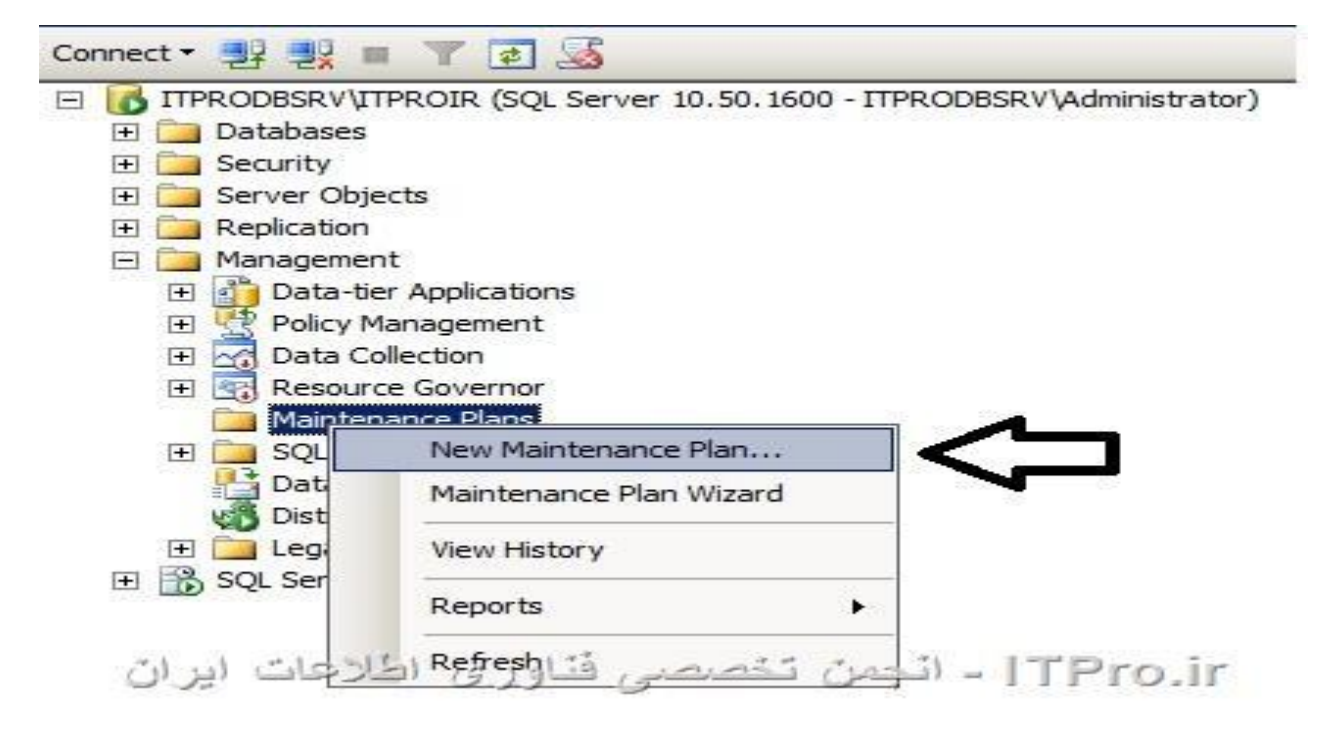

در کادری که در پایین مشاهده می کنید یک اسم برای این maintenance plan ایجاد کنید ، اسم را متناسب با فرآیندی که قرار است در اینجا انجام شود تعیین کنید برای مثال بنده اسم را ITPRO Database Daily Backup گذاشته ام ، شما می توانید بر اساس نیاز خود هر اسمی که دوست دارید را انتخاب کنید فقط لطفا یک اسم با معنی ایجاد کنید نه هر چیزی که فقط کاراکتر باشد ( مورد داشتیم اسم Maintenance Mode به شکل Nazijoon وارد شده است ، به خداااا . ) اسم را ایجاد و بر روی OK کلیک کنید .

| Name: | ITPRO Da | atabase Daily Backu | qu     |
|-------|----------|---------------------|--------|
| Nume. | 1        |                     |        |
|       |          | OK                  | Cancel |

خوب شما الان در صفحه تنظيمات مربوط به Maintenance Plan هستيد. به نقاطی که با علامت ويلييلک VillBilak (مشخص شده اند توجه کنيد ، اين دو قسمت مواردی هستند که شما بايد تنظيمات Backup خود را انجام دهيد. قسمتی که در گوشه بالای سمت راست در تصوير زير مشخص شده است برای زمانبندی انجام عمليات خود استفاده می کنيد ، اينکه در گوشه بالای سمت راست در تصوير زير مشخص شده است برای زمانبندی انجام عمليات خود استفاده می کنيد ، اينکه در چه زمانی و همت مواردی هستند که شما بايد تنظيمات Backup خود را انجام دهيد. قسمتی که در گوشه بالای سمت راست در تصوير زير مشخص شده است برای زمانبندی انجام عمليات خود استفاده می کنيد ، اينکه در چه زمانی و چه روز هايی عمليات های Maintenance Plan انجام شوند. توجه کنيد که زمانی برای انجام خود تعيين کنيد که می دانيد که می دانيد Database شما در حال استفاده نمی باشد ، هيچوقت در اوج ساعت کاری Backup ها از آنها بصورت زمانبندی شده وليدي مشخص شده است برای و سمت چپ تصوير مشخص شده است اصل ماجرا يا همان زمانبندی شده مين مين و سمت چپ تصوير مشخص شده است اصل ماجرا يا همان زمانبندی شده مين مين مايات های عمليات های کنيد و سمت چپ تصوير مشخص شده است اصل ماجرا يا همان زمانبندی شده مين است اصل ماجرا يا همان زمانبندی شده مين مين و سمت چپ تصوير مشخص شده است اصل ماجرا يا همان زمانبندی شده مين و مين مين يک قسمت چند مقاله در آموزش ما استفاده می شود و فقط به بررسی دو مورد از آنها که در آموزش ما استفاده می شود کفايت می کنيم .

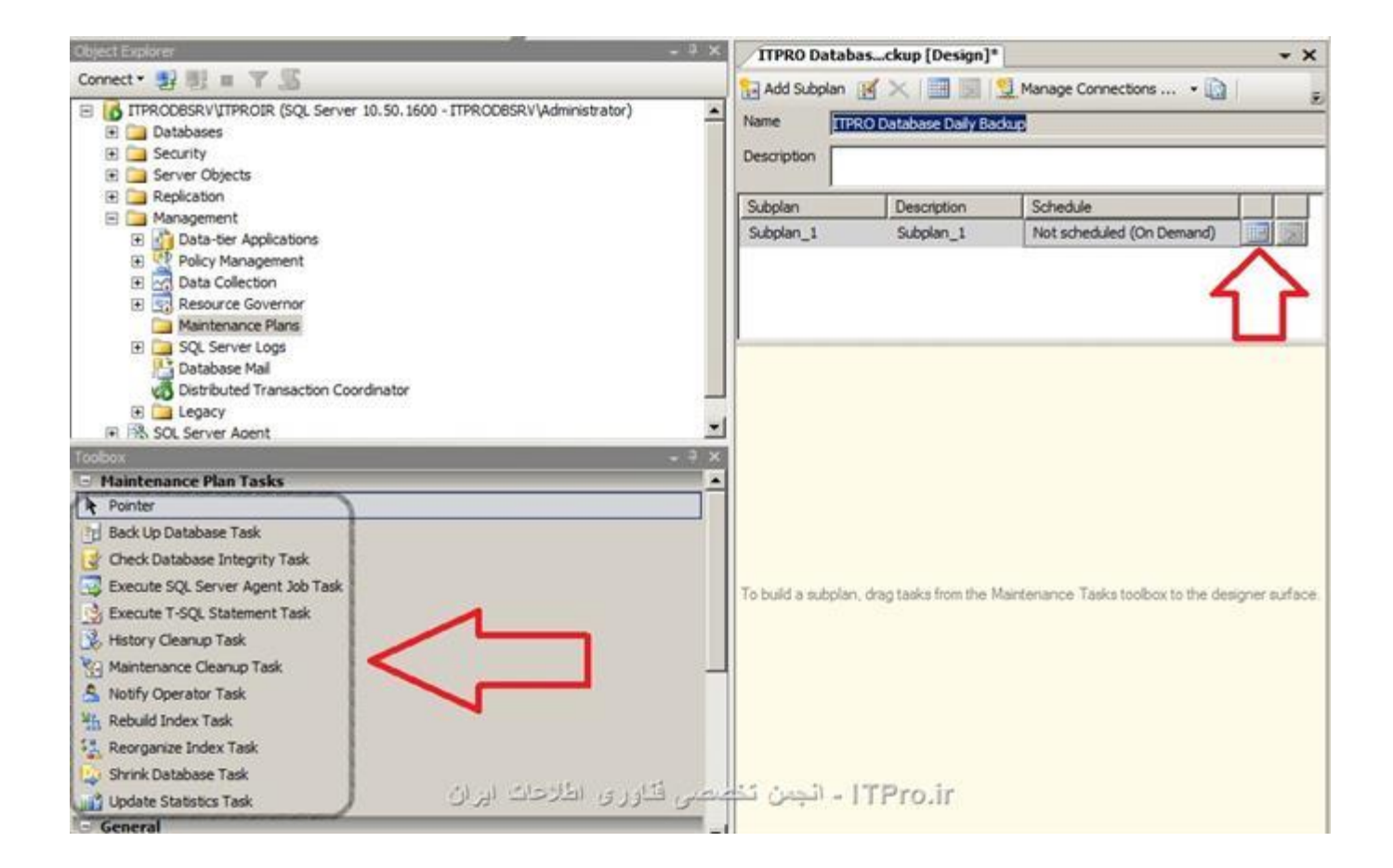

بر روی آیکن تقویم یا همان Calendar که در تصویر بالا مشخص شده است دابل کلیک کنید. با اینکار یک کادر باز می شود که شما می توانید زمان های اجرای عملیات و همچنین و هله های زمانی کار را برای سیستم تعریف کنید. همیشه بر اساس نیاز و اهمیت کار سازمان تعاریف زمانبندی خود را انجام دهید. معمولا Backupها سازمانی بصورت روزانه گرفته می شوند. باز هم تاکید می کنم زمانی را انتخاب کنید که می دانید Database شما Load کاری زیادی ندارد ، بنده معمولا شب ها یا ساعات اولیه بامداد را برای گرفتن backup انتخاب می کنم زمانیکه کار خود را تمام کردید بر روی دکمه OK کلیک کنید .

| Job Schedule Prope  | erties - ITPRO Database Daily Backup.Subplan_1                               |      |
|---------------------|------------------------------------------------------------------------------|------|
| Name:               | TPRO Database Daily Backup.Subplan_1 Jobs in Schedule                        |      |
| Schedule type:      | Recurring                                                                    |      |
| One-time occurrence | 2/12/2014 ¥ T                                                                |      |
| Date:               | 3/12/2014 Ime: 1.10.12 FM                                                    |      |
| Frequency           |                                                                              | -:   |
| Occurs:             | Daily                                                                        |      |
| Recurs every:       | 1 day(s)                                                                     |      |
| Daily frequency     |                                                                              | -:   |
| Occurs once at:     | 9:00:00 PM                                                                   |      |
| C Occurs every:     | 1 🛨 hour(s) 💌 Starting at: 12:00:00 AM 🚍                                     |      |
|                     | Ending at: 11:59:59 PM                                                       |      |
| Duration            |                                                                              |      |
| Start date:         | 3/12/2014 C End date: 3/12/2014 -                                            |      |
|                     | No end date:                                                                 |      |
| Summary             |                                                                              | -    |
| Description:        | Occurs every day at 9:00:00 PM. Schedule will be used starting on 3/12/2014. | 3    |
|                     |                                                                              |      |
|                     | 1                                                                            | -    |
|                     | Hep المارجات المرات تتصمي فتاوري اطارحات ايران                               |      |
|                     |                                                                              | - // |

از قسمت Maintenance Plans که در تصاویر بالا در گوشه سمت چپ پایین مشخص شده است گزینه backup database planرا انتخاب کنید و بوسیله Drag and Drop آنرا در کادر خالی روبرو بیندازید. این همان مجموعه دستوراتی است که عملیات Backup گیری را برای شما انجام می دهد. تصویر زیر دقیقا همان چیزی است که باید مشاهده کنید .

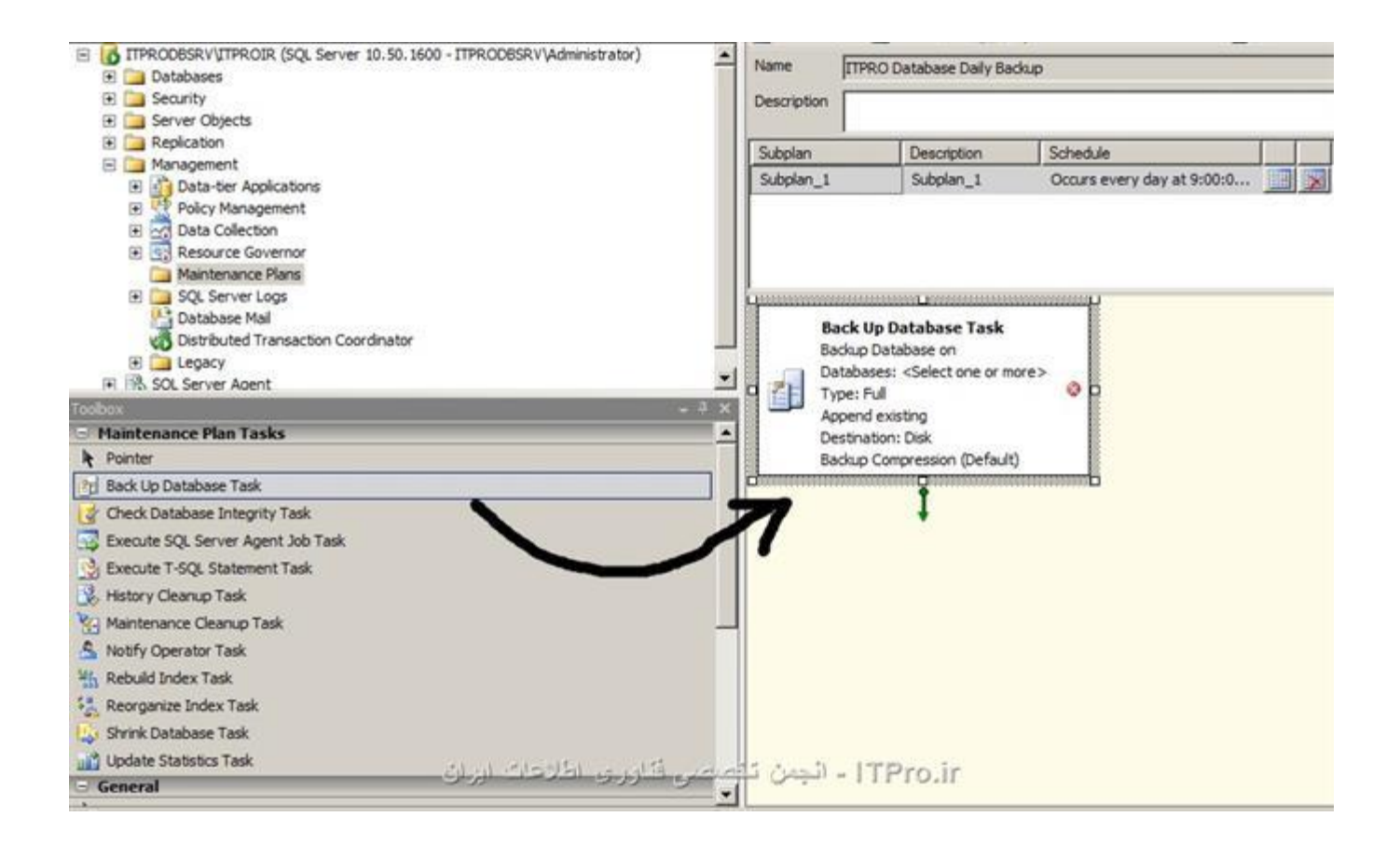

حالا بر روی backup database task ای که در کادر روبرو ایجاد شده است دابل کلیک کنید. با اینکار یک صفحه جدید باز می شود که شما می توانید تنظیمات مربوط به Database هایی که می خواهید Backup بگیرید را مشخص می کنید. در اینجاست که شما تعیین می کنید از چه Database هایی می خواهید Backup بگیرید ، در اینجاست که شما تعیین می کنید در کجای سیستم و در چه مسیری فایل های Backup هایی می خواهید Database بگیرید ، در اینجاست که شما تعیین می ها در اینجا تعیین می شود. از قسمت بالایی این صفحه از منوی بازشوی Database شما می توانید دقیقا Database می مورد نظر خودتان را برای Backup گیری تعیین کنید ، همچنین در همین صفحه همانطور که در صفحه پایین مشاهده می کنید می توانید پسوند فایل های ذخیره شده و مسیر ذخیره را نیز تعیین کنید ، ترجیجا با توجه با ساختار های شاخته ایرانی ( تعارف نداریم باور کنید Backup ( خود را بصورت All Database تعیین کنید ، ترجیجا با توجه با ساختار های شاخته ایرانی (

| Back Up Database Tasl        | c                                                                         | ×        |
|------------------------------|---------------------------------------------------------------------------|----------|
| Connection:                  | Local server connection New                                               |          |
| Backup type:                 | Full                                                                      | •        |
| Database(s):                 | <select more="" one="" or=""></select>                                    | -        |
| Backup component             |                                                                           |          |
| C Files and filegroups:      |                                                                           |          |
| ☐ Backup set will expire:    |                                                                           |          |
| After                        | 14 days                                                                   |          |
| C On                         | 3/26/2014                                                                 |          |
| Back up to: 🙆 Disk C T       | ape                                                                       |          |
| C Back up databases acros    | s one or more files:                                                      |          |
|                              | Add                                                                       |          |
|                              | Remove                                                                    |          |
|                              |                                                                           |          |
|                              | Content                                                                   | 5        |
| If backup files exist:       | Append                                                                    | <u>~</u> |
| • Create a backup file for   | every database                                                            |          |
| Create a sub-director        | ry for each database                                                      | _        |
| Folder:                      | C: \Program Files \Microsoft SQL Server \MSSQL10_50.ITPROIR \MSSQL\Backup |          |
| Backup file extension:       | bak                                                                       |          |
| Verify backup integrity      |                                                                           |          |
| □ Back up the tail of the lo | g, and leave the database in the restoring state                          |          |
| Set backup compression:      | Use the default server setting                                            | ~        |
| اير ان                       | OK Cancel Cancel View T-SQL TPro-Ir Help                                  |          |

| Connection:                                                                                  | Local server connection                                          | New                |
|----------------------------------------------------------------------------------------------|------------------------------------------------------------------|--------------------|
| Backup type:                                                                                 | Full                                                             | -                  |
| Database(s):                                                                                 | <select more="" one="" or=""></select>                           | •                  |
| Backup component                                                                             |                                                                  |                    |
| C Files and filegroups:                                                                      | O All databases                                                  |                    |
| C On                                                                                         | C System databases                                               |                    |
| Back up to: C Disk C T                                                                       | All user databases (excluding master, model, msdb, tempdb)       |                    |
| If backup files exist:                                                                       | These databases:   master   model   msdb   ReportServer\$ITPROIR | d<br>nove<br>cents |
| <ul> <li>Create a backup file for</li> <li>Create a sub-director</li> <li>Folder:</li> </ul> | Ignore databases where the state is not online                   | -1                 |
| Backup file extension:                                                                       | OK Cancel                                                        |                    |
| Back up the tail of the lo                                                                   | g, and leave the database in the restoring state                 |                    |
| et backup compression:                                                                       | Jse the default server setting                                   | <b>_</b>           |

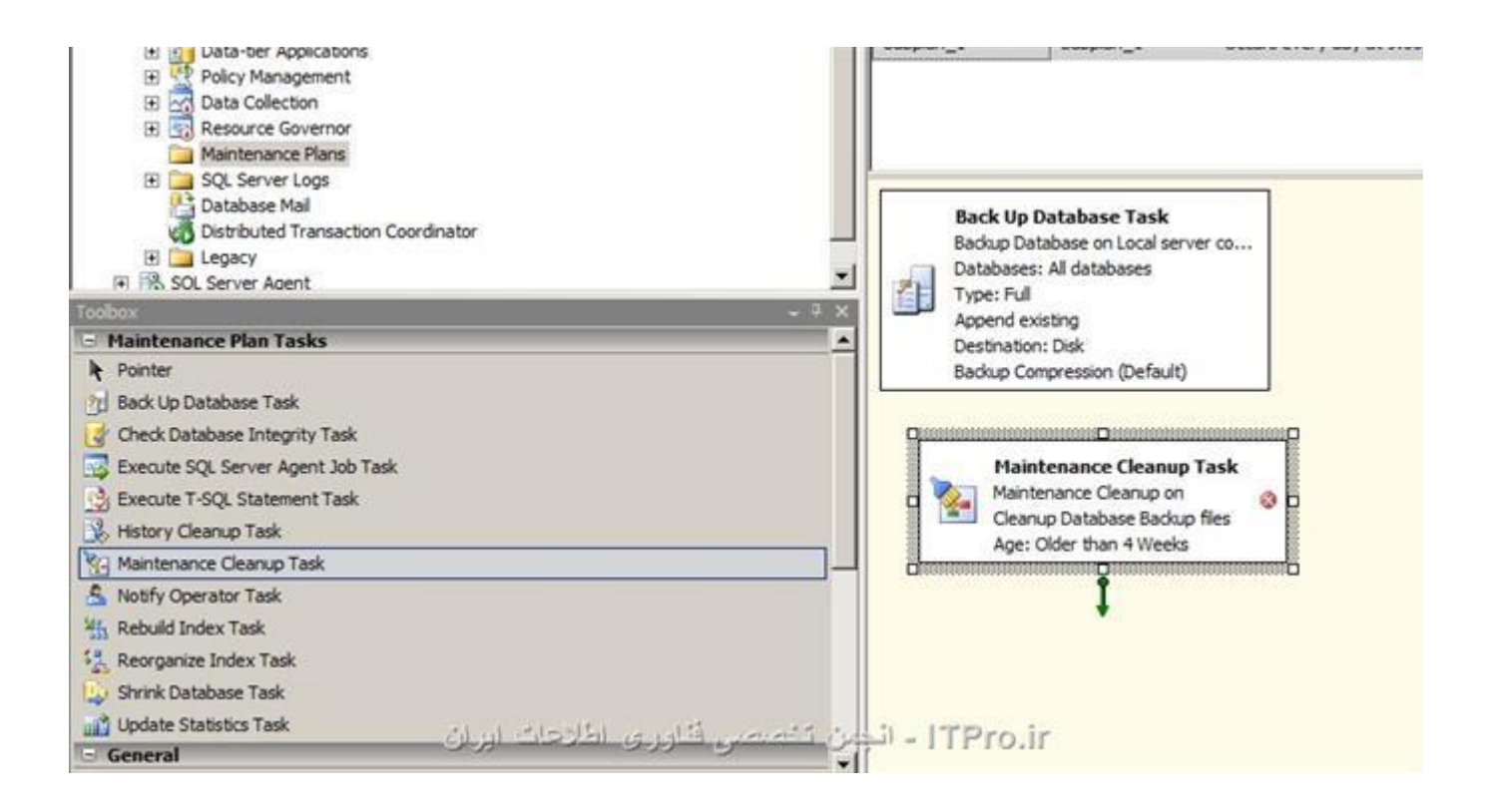

بر روی شیئ Maintenance Cleanup Task ای که در کادر روبرو انداخته اید دابل کلیک کنید تا تنظیمات آن را مشاهده کنید. شما باید مسیر Backup ای که گرفته شده است به همراه پسوند فایل ها و همچنین مدت زمانی که می خواهید Backup ها معتبر باشند را تعیین کنید. معمولا برای این قسمت مدت زمان یک ماه در نظر گرفته می شوند همانطور که در تصویر زیر نیز مشاهده می کنید .

| 🗞 Maintenance Cleanup         | Task 🛛 🕺                                         |
|-------------------------------|--------------------------------------------------|
| Connection:                   | Local server connection  New                     |
| Delete files of the following | type:                                            |
| Backup files                  |                                                  |
| C Maintenance Plan text       | reports                                          |
| File location:                |                                                  |
| C Delete specific file        |                                                  |
| File name:                    |                                                  |
| • Search folder and dele      | te files based on an extension                   |
| Folder:                       | t SQL Server \MSSQL 10_50.ITPROIR \MSSQL \Backup |
| File extension:               | bak                                              |
| Include first-level st        | ubfolders                                        |
| File age:                     |                                                  |
| Delete files based on t       | he age of the file at task run time              |
| Delete files older than       | the following:                                   |
| 4 🕂 Week(s)                   |                                                  |
|                               |                                                  |
| 247                           |                                                  |
| <u> </u>                      | ance                                             |
|                               | 11                                               |

زمانیکه بر روی تصویر بالا OK را کلیک کنید. می توانید مطمئن باشید که Backupهای شما هر ماه یکبار گذشته را فراموش می کنند و به فکر آینده می افتند. امیدوارم هیچوقت در زندگی نیازی به بازگردانی Backup نداشته باشید اما به هر حال همیشه اصل Backup Backup Backup را فراموش نکنید ، امیدوارم مورد توجه شما قرار گرفته باشد . ITPROباشید.